## Locating Provider Remittance Statement

## Locate the Provider Remittance Statement in CBMS

## In Top Navigation:

- A. Click follow-Up Activities
- B. Click Client Correspondence
- C. Click Printed Client Correspondence
- D. Select EFT Account ID or License Number in the Primary Parm Type dropdown
  - The Primary Parm Type dropdown option of "Provider ID" refers to an ID that is assigned by the system for internal identification. This ID is not printed on Remittance Statements or known to providers.
- E. Enter the EFT Account ID or License Number in the Primary Parm field
  - Providers may give you their "Provider ID" for you to look them up by because it used to be labeled that way on the Remittance Statement. If the provider is a LTC facility, the number they may know as their "Provider ID" is their License Number, and if the provider is not a LTC facility, the number is their EFT Account ID. When in doubt, you can always go to the Search area of CBMS and conduct a search on the Provider tab to review all numbers associated with the provider.
- F. Enter date range
  - A six month date range will auto-populate in the Print From Date and Print To Date fields. Modify these dates if needed.
- G. Select Search
- H. Click on the Provider Remittance you need
- I. Click Print Details
- J. Click "+" to view, print online or batch print
  - The Provider Remittance statement can be viewed, printed online, or batch printed just like any other correspondence.
  - The provider may receive payment for multiple clients; the bottom portion will provide the details for each client payment.
  - A statement will generate in overnight batch any time a provider receives a payment for one or more clients.

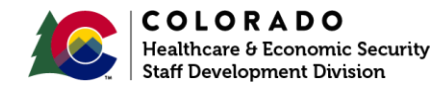

| _ | CBMS                                                                                                    | Home Sea                                                                                                    | rch Application 🗸  | Case 🗸             | Benefits Work                                                                                     |           | Follow Up Activities | System Function    | s Security Informa             | tion 🗸     |                  |                      |            |            |           |       | 4 |
|---|----------------------------------------------------------------------------------------------------|----------------------------------------------------------------------------------------------------|--------------------|--------------------|---------------------------------------------------------------------------------------------------|-----------|----------------------|--------------------|--------------------------------|------------|------------------|----------------------|------------|------------|-----------|-------|---|
|   |                                                                                                    |                                                                                                    |                    |                    |                                                                                                   |           |                      |                    |                                | 8/30/201   | .9, 03:41 PM- ma | artinbj - STATE OF C | olorado 💼  | = 6 🛧 🖲    | ] ? C     | Q 🔊 🖶 | 5 |
| - | Inte B Client Correspondence Supervisory Authorization                                                                                                    |                                                                                                    |                    |                    |                                                                                                   |           |                      |                    |                                |            |                  |                      |            |            |           |       |   |
|   | Print a Form Manually Correspondence in the Correspondence in the |                                                                                                    |                    |                    |                                                                                                   |           |                      |                    |                                |            |                  |                      |            |            |           |       |   |
|   | Search                                                                                                    |                                                                                                    |                    |                    |                                                                                                   |           |                      |                    |                                |            |                  |                      |            |            |           |       |   |
|   | Correspondence Type                                                                                                    |                                                                                                    |                    | *Primary Parm Type |                                                                                                   |           |                      | * Primary Parm     |                                |            |                  |                      |            |            |           |       |   |
|   | Select Correspondence Type                                                                                                    |                                                                                                    |                    |                    |                                                                                                   |           |                      | 16850              |                                |            |                  |                      |            |            |           |       |   |
|   | "Print From Date                                                                                                    |                                                                                                    |                    | *Print To Date     |                                                                                                   |           |                      | Program            |                                |            |                  |                      |            |            |           |       |   |
| F | 01/01/2019                                                                                                    |                                                                                                    |                    | 05/01/2019         |                                                                                                   |           | Select Program G     |                    |                                |            | G Search         |                      |            |            |           |       |   |
|   |                                                                                                    |                                                                                                    |                    |                    |                                                                                                   |           |                      |                    |                                |            |                  |                      |            |            |           |       |   |
|   | Ref ID                                                                                                    | Case Name                                                                                                    | Reason Descr Act   | tion               | Program Type                                                                                      | Language  | Corresponde          | Corresponde        | Corresponde                    | Print N Ad | ctions           | ✓ Print Det          | ails       |            |           |       | 0 |
|   | 0000016850                                                                                                    |                                                                                                    | Facility notice of |                    | Medical Assistar                                                                                  | e English | Speed Letter         | SL-RRR             | RRR Facility Notic             | Batch ( 🧉  | · /              | Corresponde          | Print Mode | Print Date | Return Da | J +   |   |
|   | 0000016850                                                                                                    | 00016850 Facility notice of I   00016850 Facility notice of I   00016850 Provider Remittai   00016850 Facility notice of I |                    |                    | Medical Assistance English Speed Letter                                                           |           |                      | r SL-RRR           | RRR Facility Notic             | Batch ( @  |                  | _                    | Batch      | 01/23/2019 |           | C /   |   |
|   | 0000016850                                                                                                    |                                                                                                    |                    |                    | Medical Assistani English Speed Letter<br>English Forms<br>Medical Assistani English Speed Letter |           | SL-RRR               | RRR Facility Notic | otic Batch I 🐵 🖋               |            | <                |                      |            |            | •         |       |   |
|   | 0000016850                                                                                                    |                                                                                                    |                    |                    |                                                                                                   |           | Forms                | PRO-1              | Provider Remitta Batch         | Batch ( 🥑  | hl o 🌶           | ∧ NOA/For            | m Info     |            |           |       | 0 |
|   | 0000016850                                                                                                    |                                                                                                    |                    |                    |                                                                                                   |           | Speed Letter         | SL-RRR             | RRR Facility Notic Batch ( 🐵 🖋 |            | 1                | ∧ NOA Rea            | ason       |            |           | Q     |   |
|   | 4                                                                                                    |                                                                                                    |                    |                    |                                                                                                   |           |                      |                    |                                | •          | •                |                      |            |            |           |       |   |
|   |                                                                                                    |                                                                                                    |                    |                    |                                                                                                   |           |                      |                    | Previous 6 M                   | Ionths     | Next 6 Months    |                      |            |            |           |       |   |

## Provider Statement

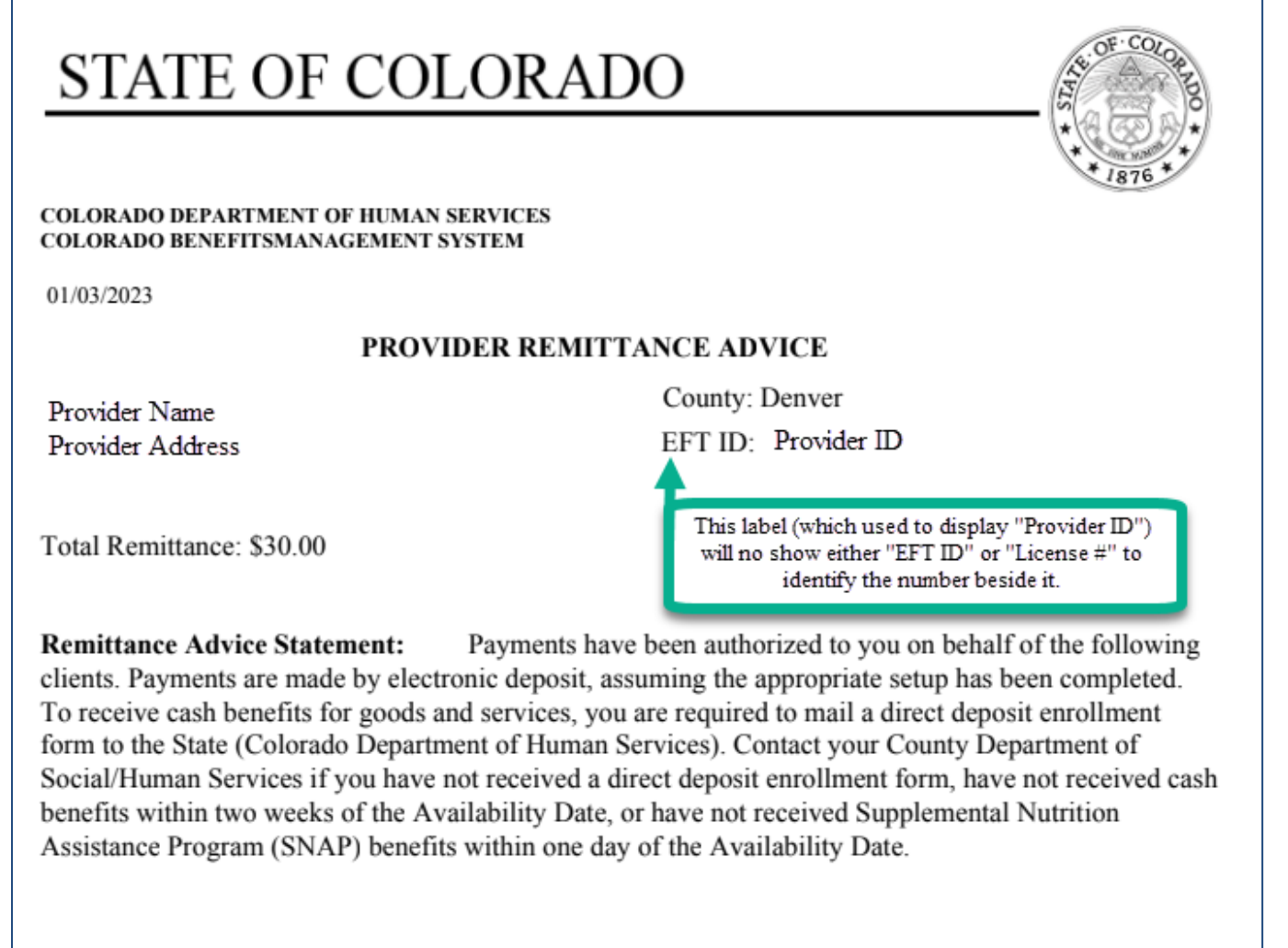

| Client Name | State ID Case # |  | Availability Date | Amount |  |
|-------------|-----------------|--|-------------------|--------|--|
|             |                 |  | 12/22/2022        | 30.00  |  |

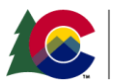